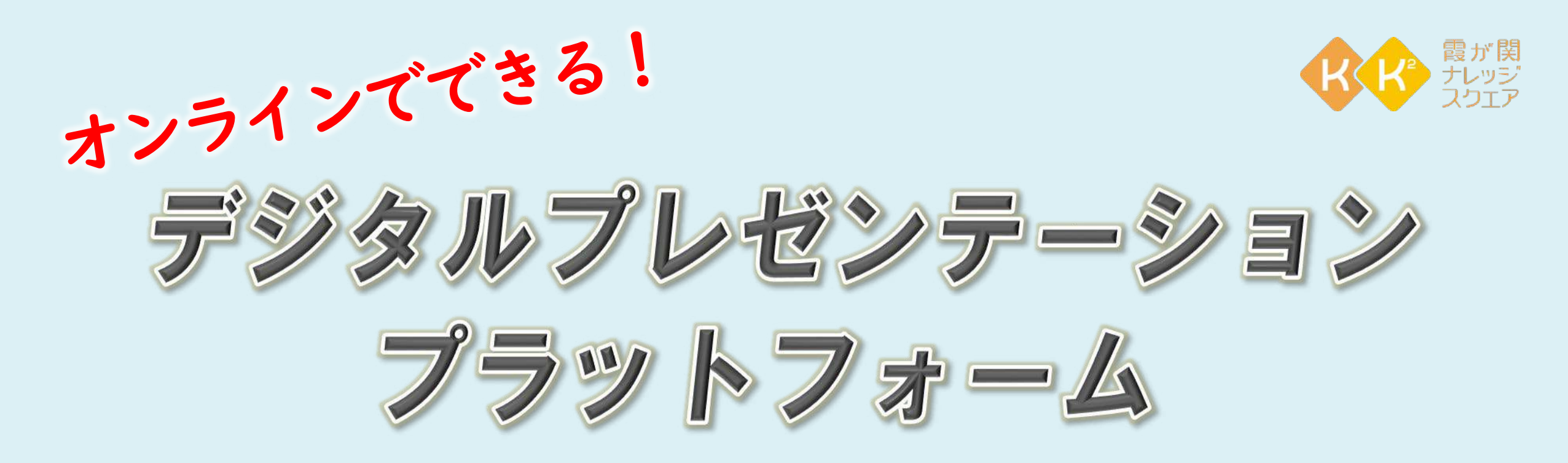

Digital Presentation Platform

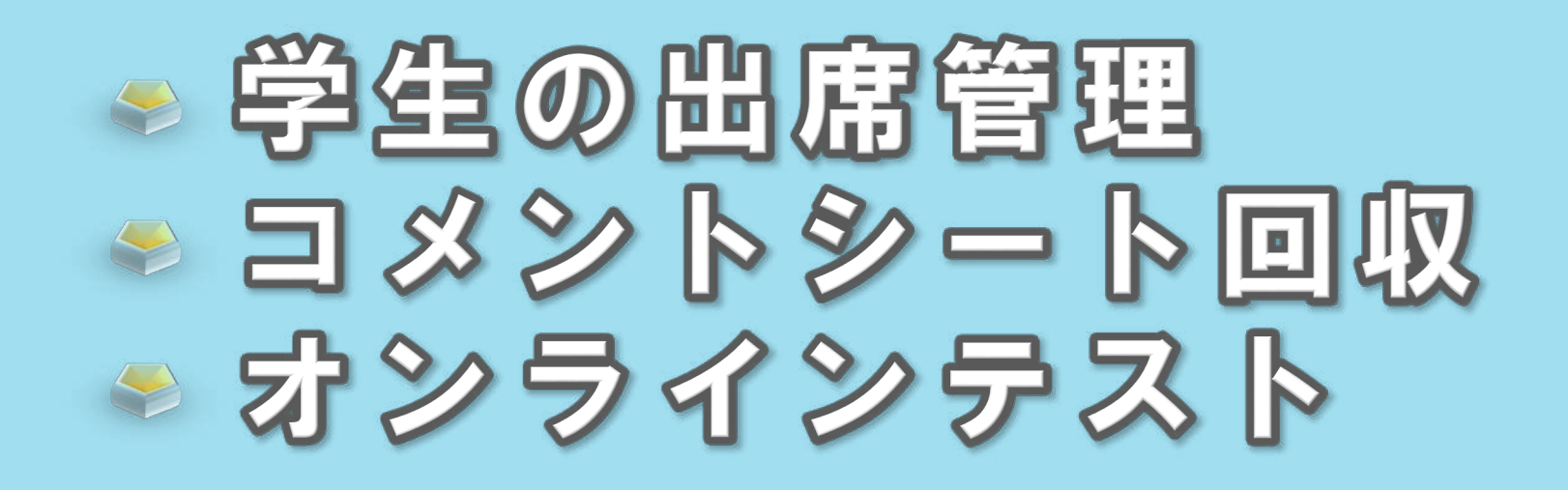

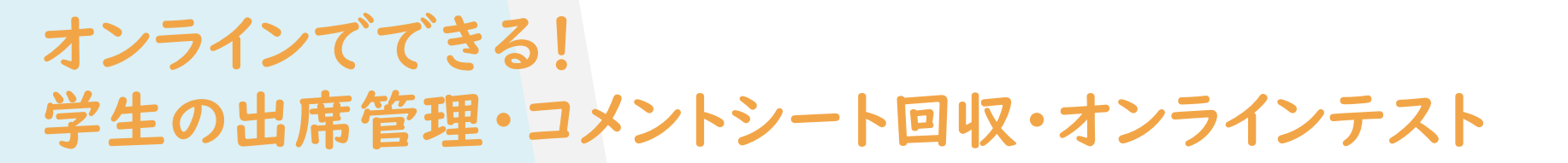

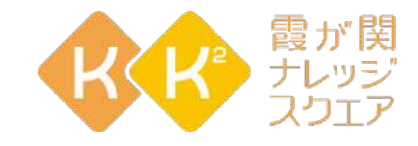

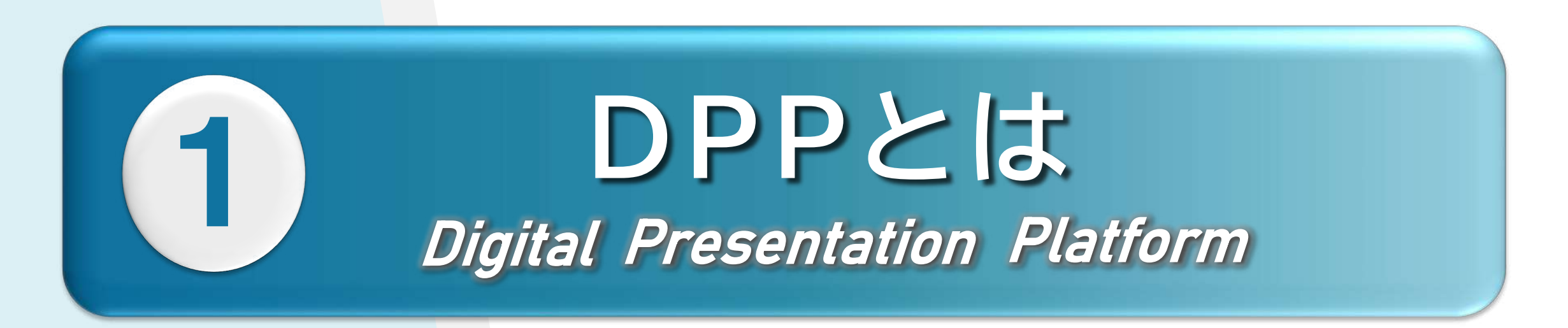

Digital Presentation Platiorm 1-1.DPPでできること 1-2.教員用アカウント申請 1-3.管理者画面に入ろう

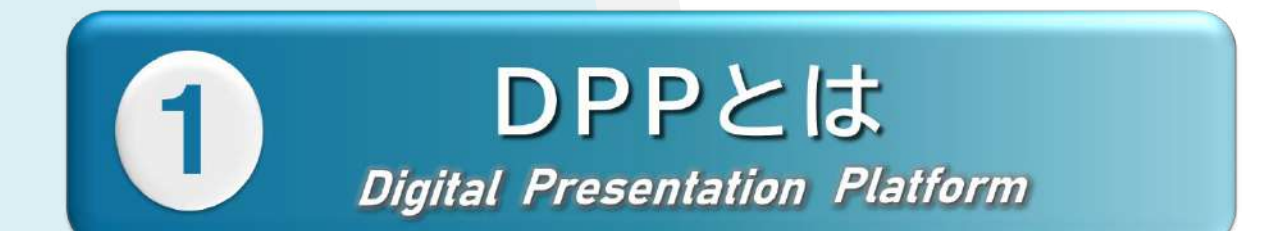

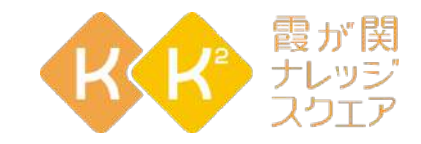

Digital Presentation Platform

# アナライザ機能を使った 新しい教育のプラットフォーム

# 講師と会場の学習者、遠隔地の学習者を含む 参加者全員が"お互いに学び合う" 相互・双方向型の学びを支援

#### DPPの活用でできること(学生)

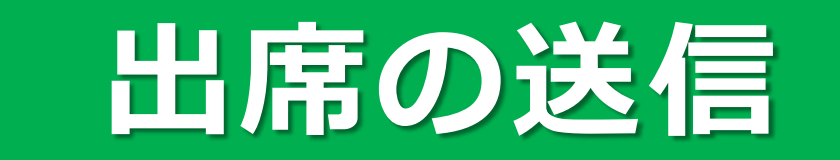

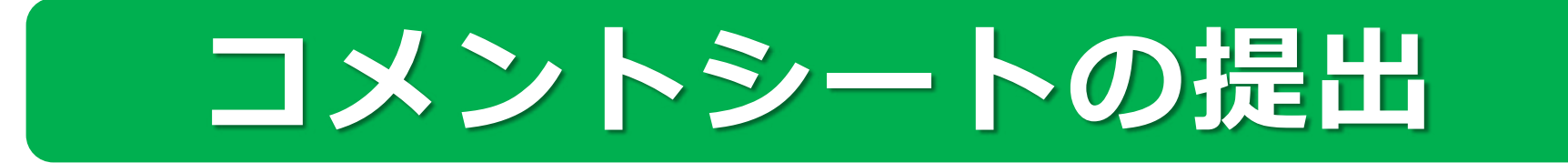

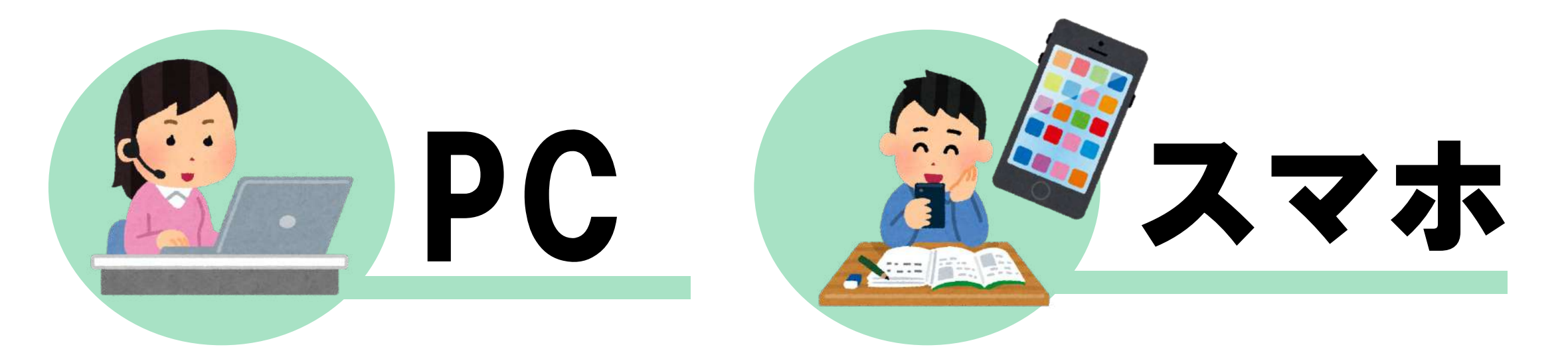

#### DPPの活用でできること

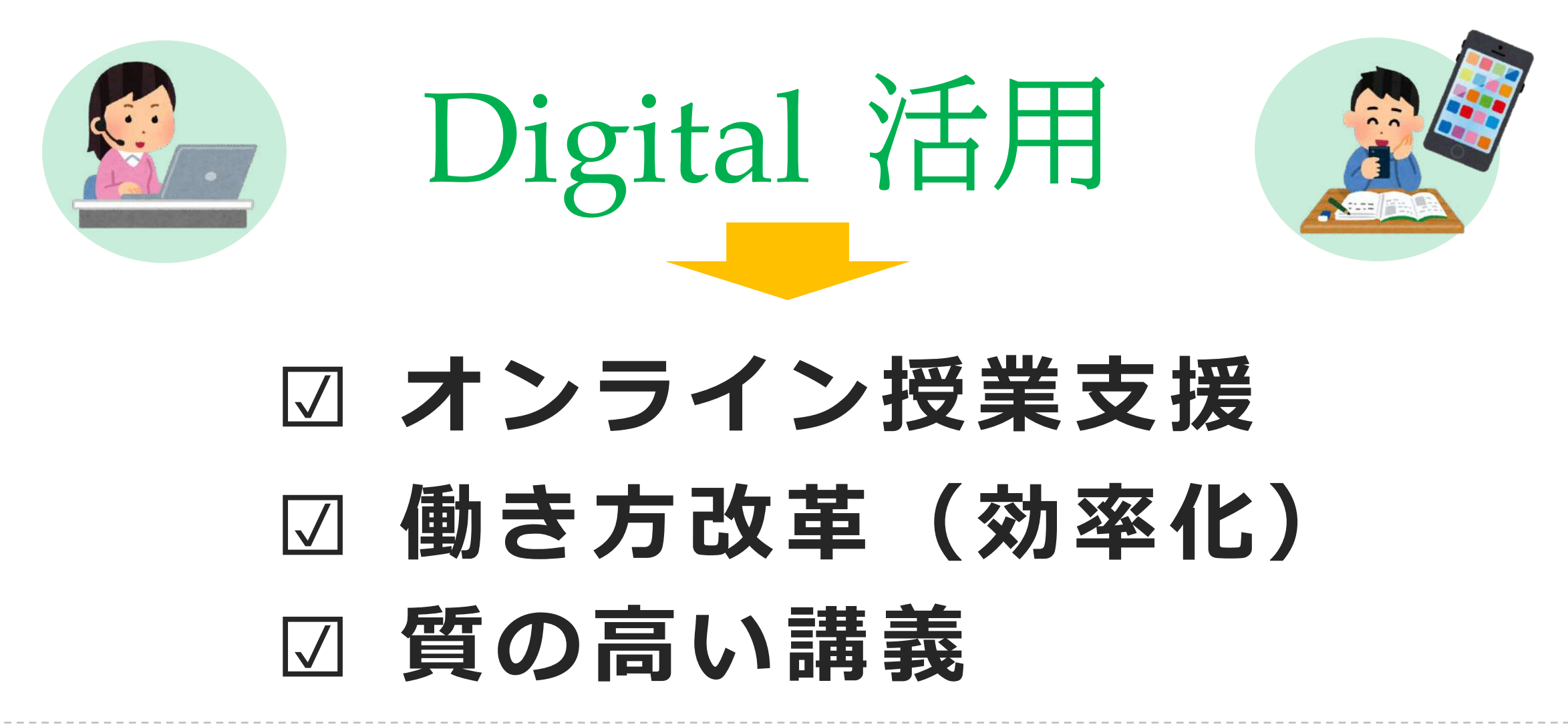

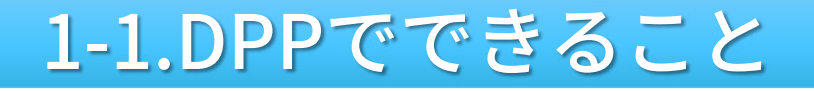

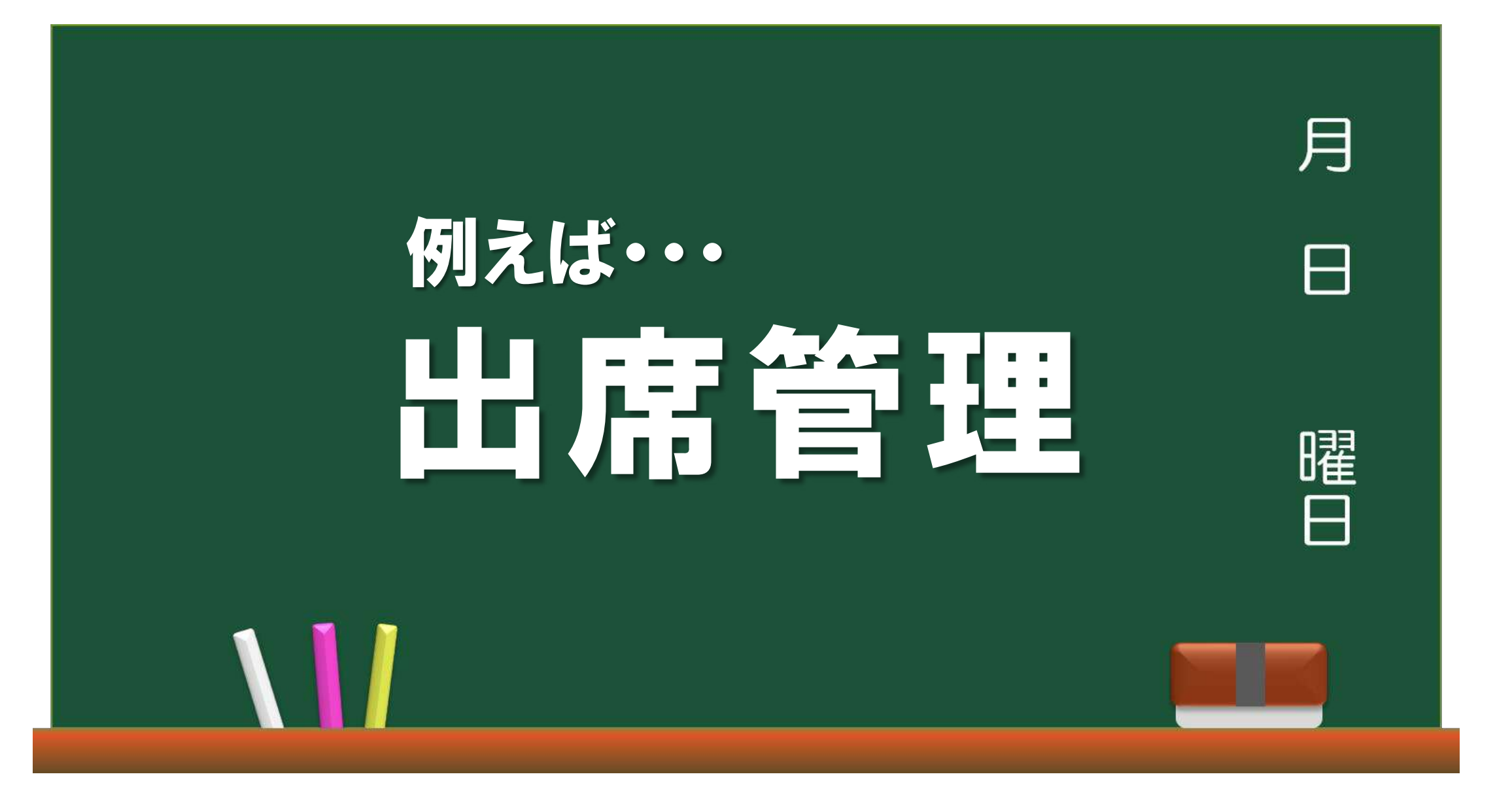

# ■ 今まで紙で出席を取っていた ・紙の管理が面倒!入力が大変! ・オンライン授業ではできない!

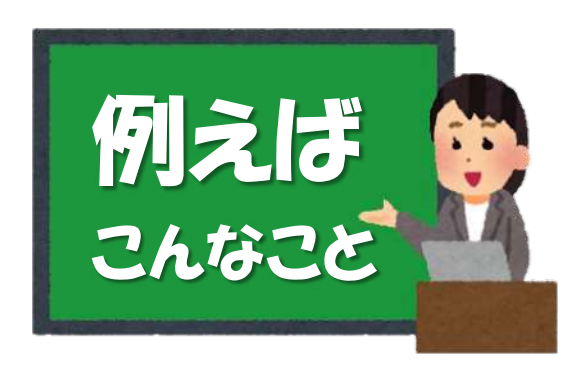

今まで学生証をカードリーダーで読み取って出席を取っていた
 オンライン授業ではできない!
 DPPを使うと…

オンラインでできる! 学生の出席管理・コメントシート回収・オンラインテスト

表示・出力できる!

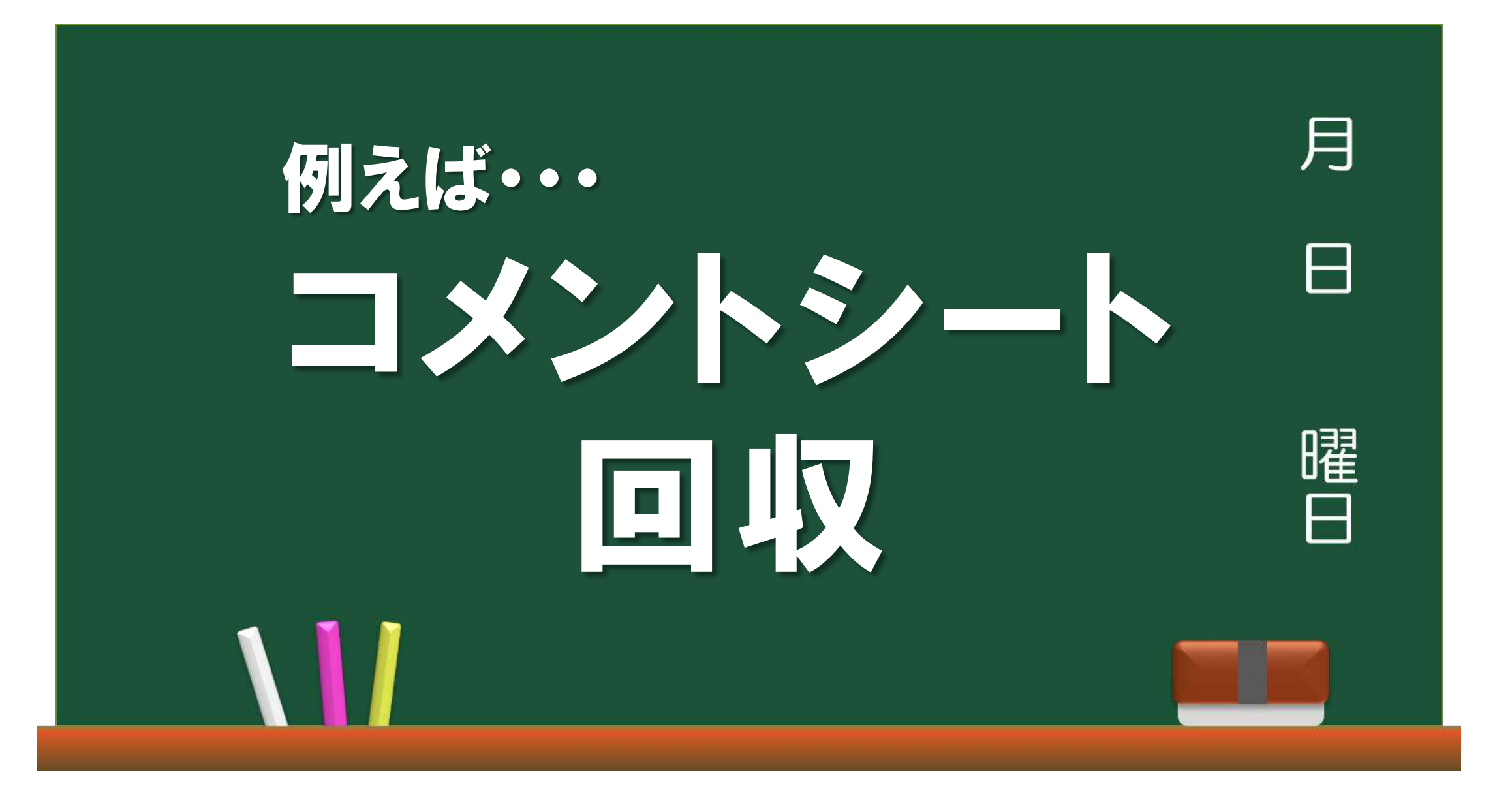

コメントシートの提出に

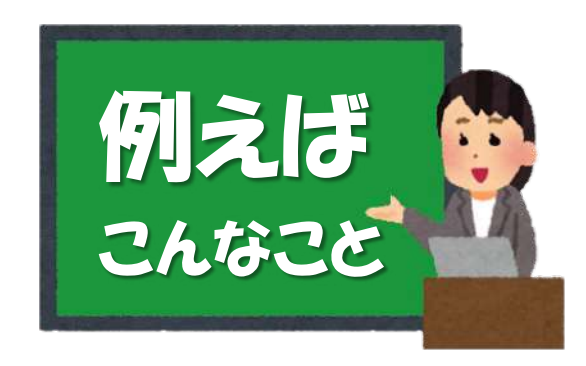

# ■ 今まで紙でコメントシートを回収していた

# ・オンライン授業ではできない! ・学生の反応が見えないので、授業がやりにくい

■ DPPを使うと… ■ コメントがPDFで出力できる!

# 次回の講義に役立てる(きれいな文字で読める) 年間を通じた学生とのコミュニケーションに有効

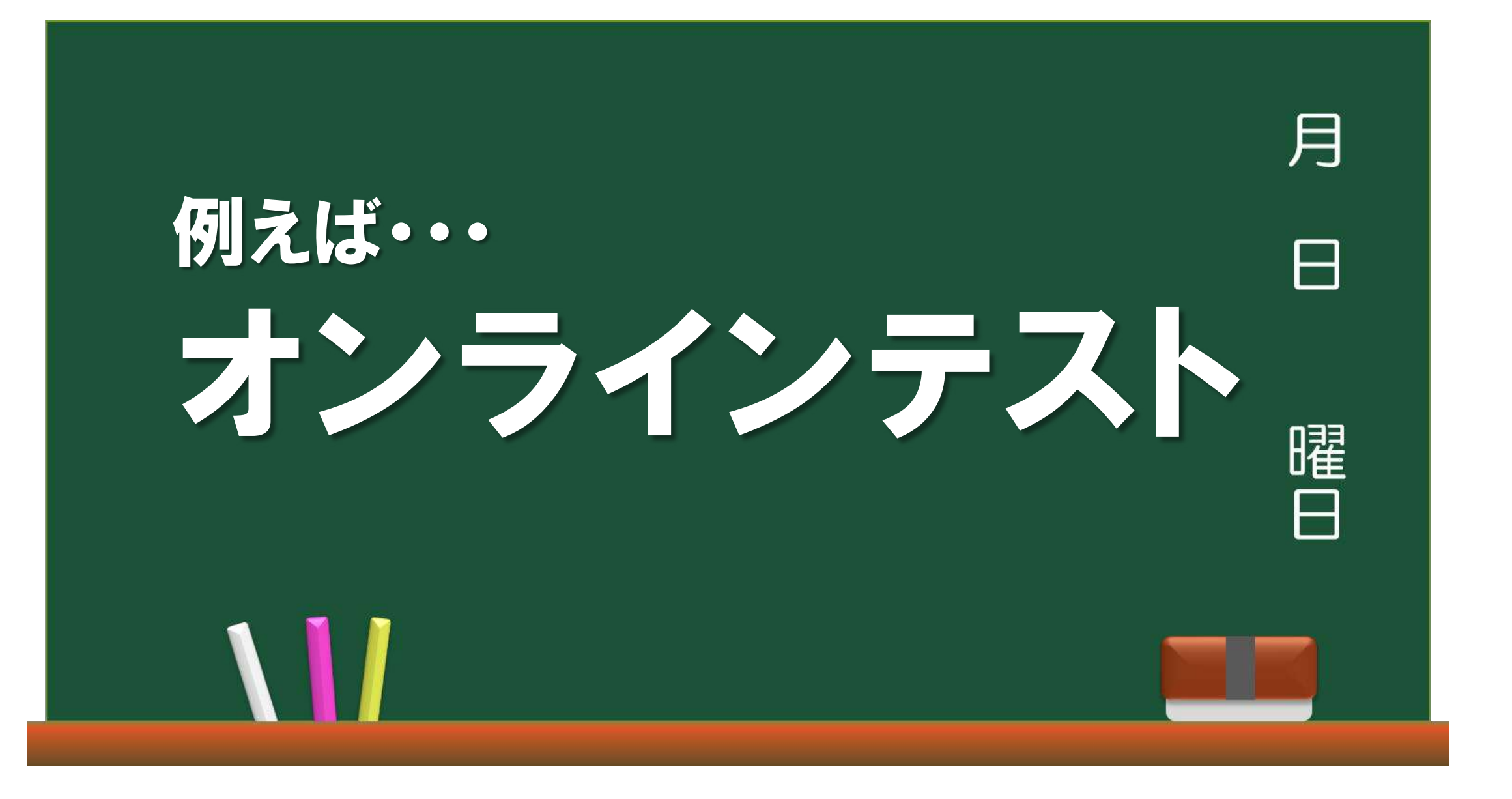

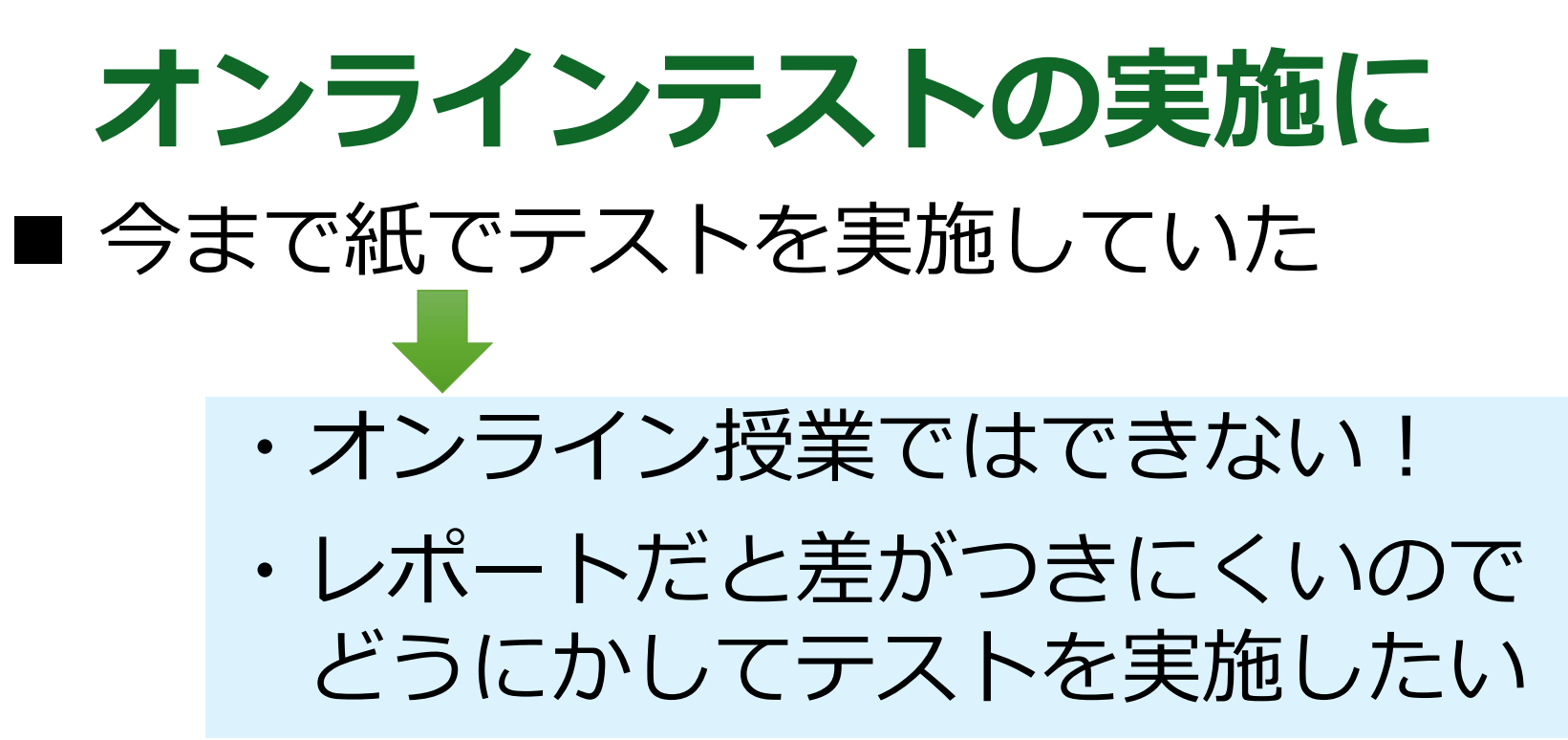

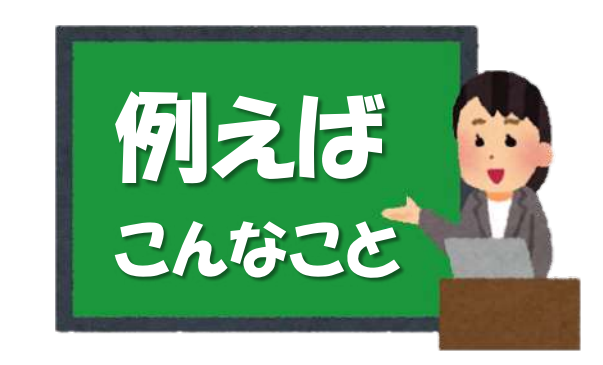

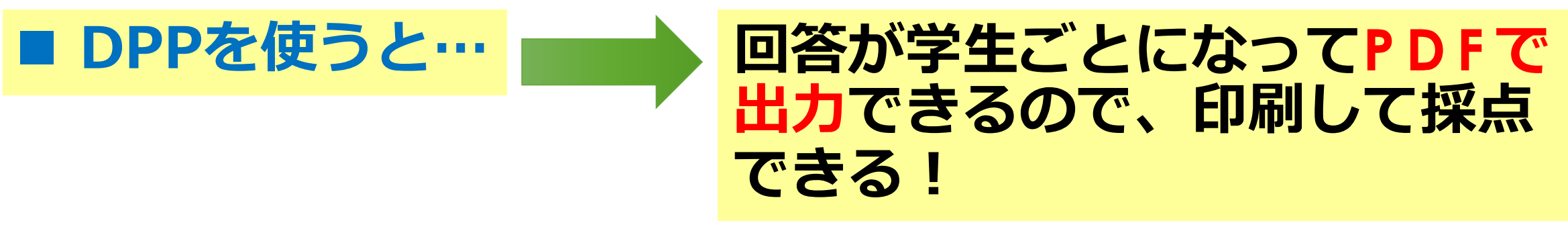

●これまでのリアルなテストと同様のやり方で採点、評価

まとまっている

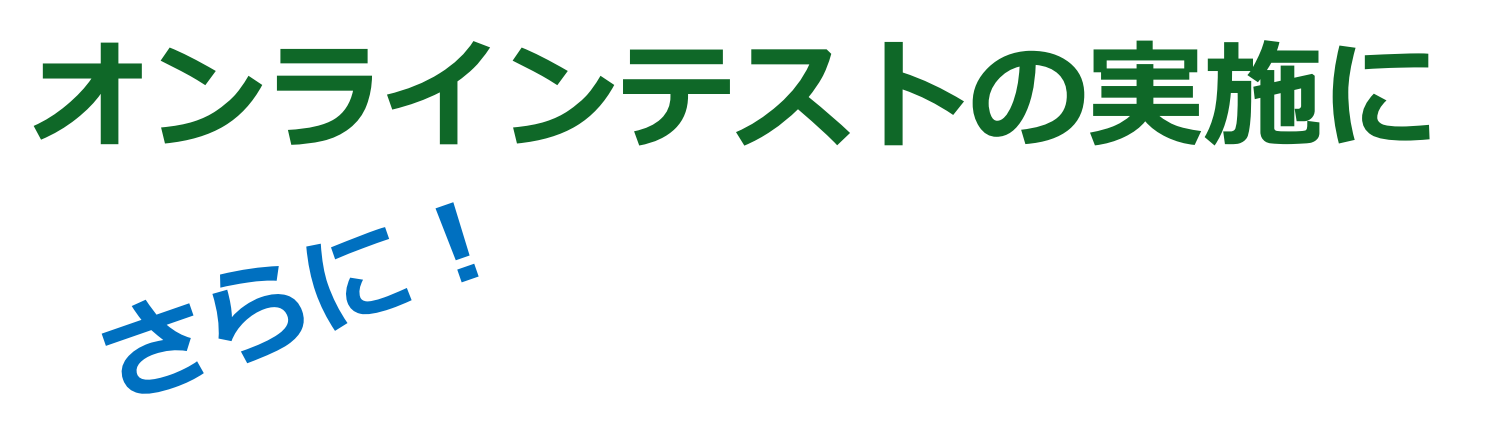

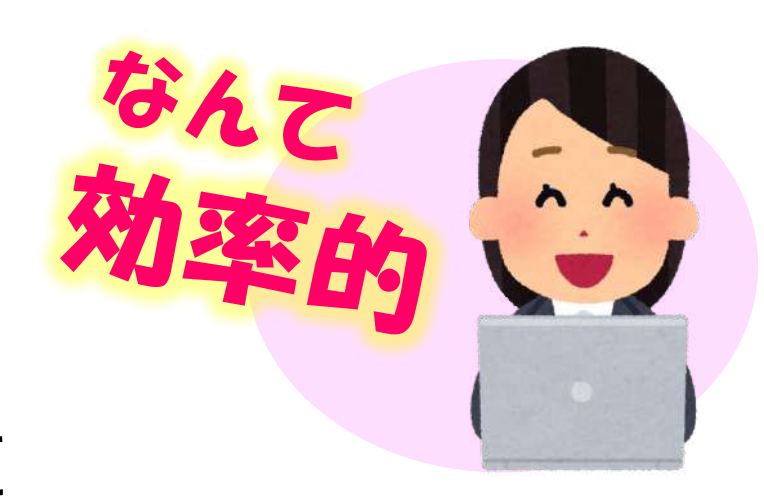

人数分のデータが 1つのファイルに

## ダウンロードを1回するだけで 全員分の採点ができる!

100人いたらデータを100回ダウンロードするといった 手間のかかる作業は一切必要なし!!!!!!!!

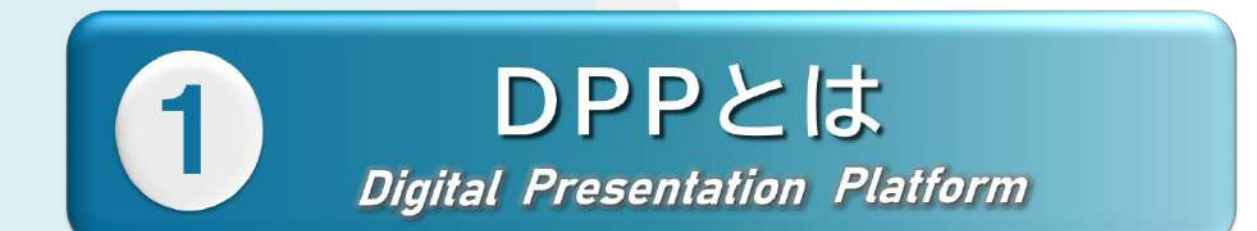

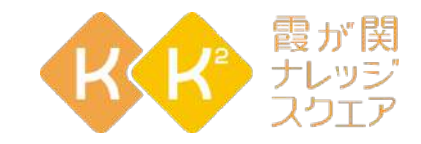

Digital Presentation Platiorm

Step①K K<sup>2</sup>Web会員登録 Step②教員用アカウント申請

ステップ①Web会員登録

#### パソコンから会員登録をする場合 「Web会員募集中」のバナーをクリック

# https://www.kk2.ne.jp/

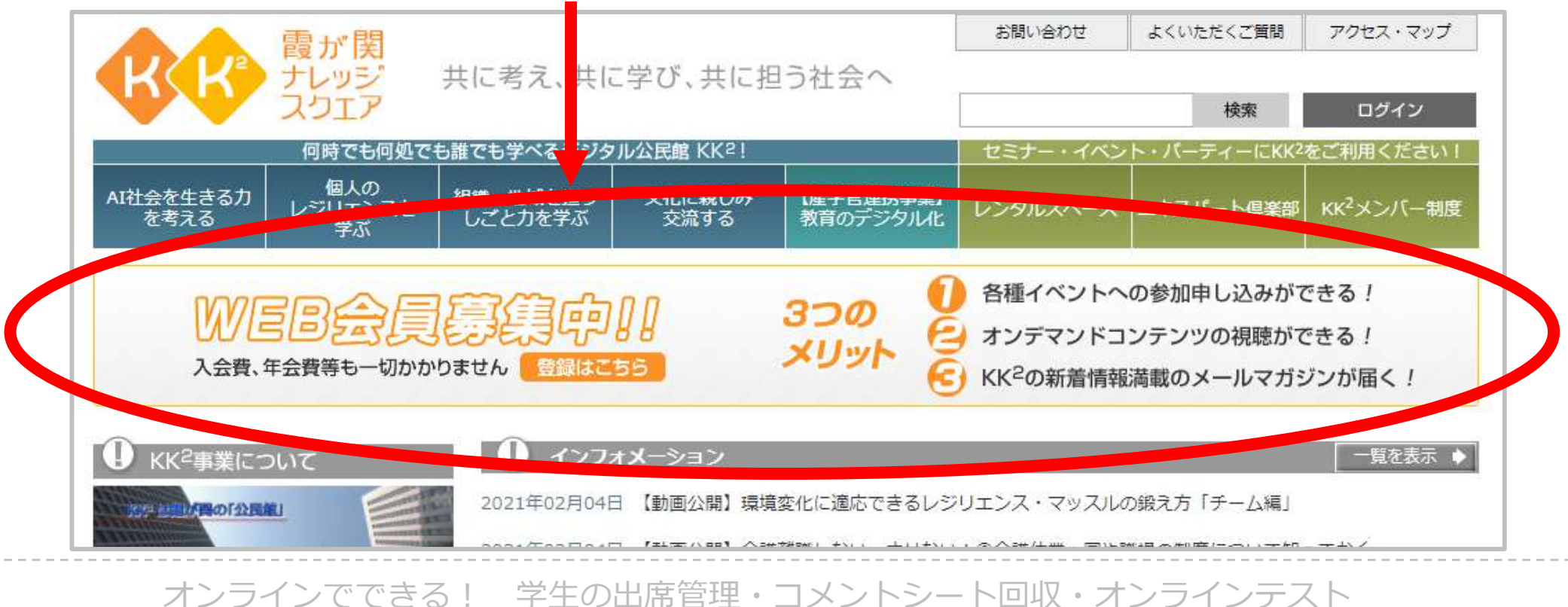

ステップ①Web会員登録

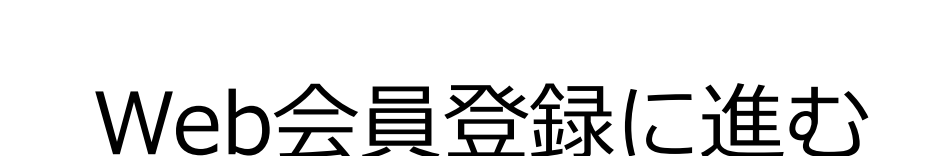

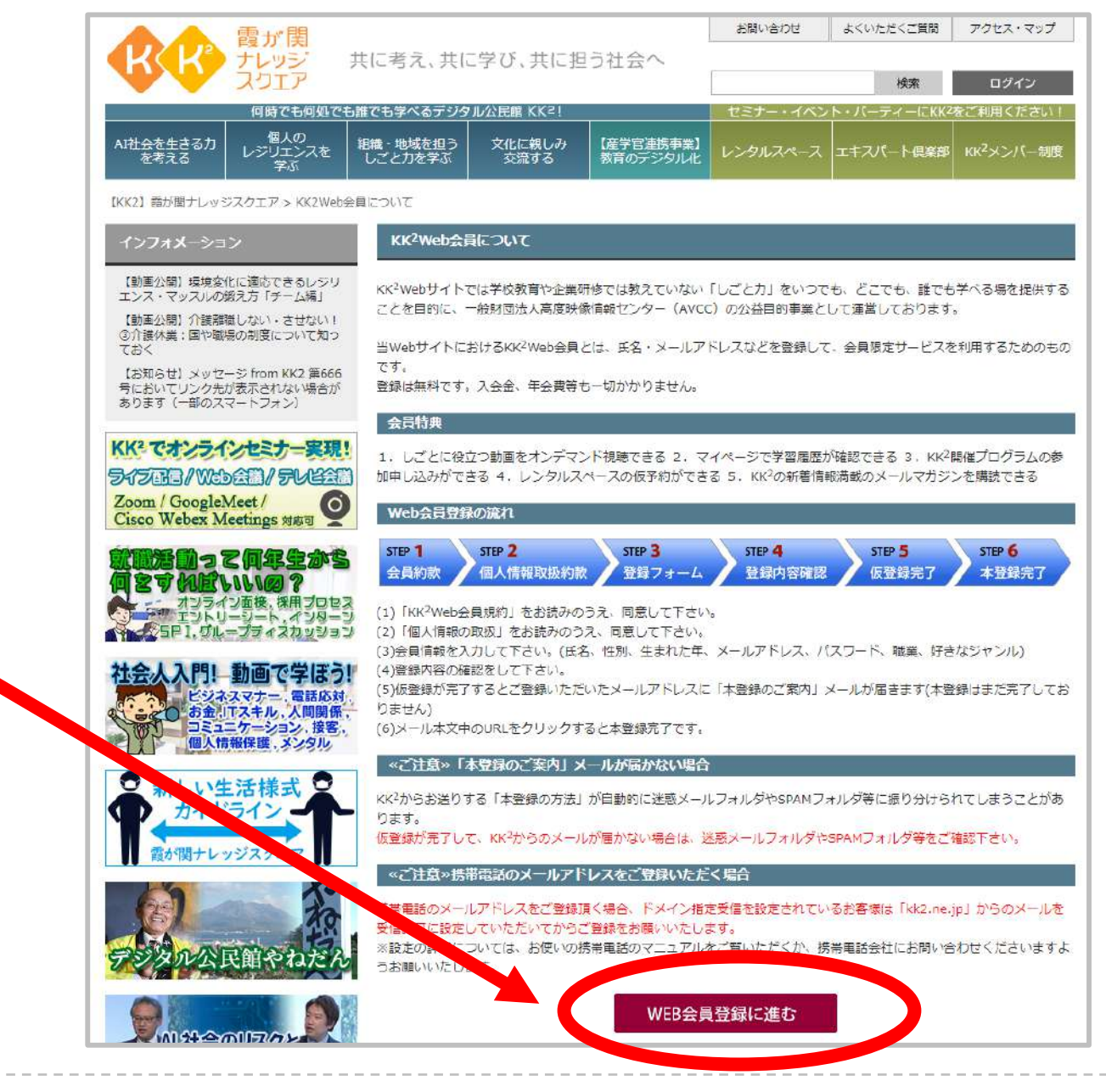

#### ステップ①Web会員登録

#### Web会員約款

| Web会員約款                                                                                                    |
|----------------------------------------------------------------------------------------------------|
| STEP 1         STEP 2         STEP 3         STEP 4         STEP 5         STEP 6           会員約款         個人情報取扱約款         登録フォーム         登録内容確認         仮登録完了         本登録完了                                                                                                    |
| Web会員約款 ※ご登録の前に<br>ご登録の前に「霞が関ナレッジスクエア Web会員規約」をご一読のうえ、「同意する」ボタンをクリックして、Step2へ<br>お進みください。                                                                                                    |
| <b>霞が関ナレッジスクエア Web会員規約</b><br>第1章 総則                                                                                                    |
| 第1条(会員規約)<br>この会員規約は、一般財団法人高度映像情報センター(略称AVCC)(以下「当財団」といいます。)がインターネットを利用して<br>企画、運営、提供するサイト「霞が関ナレッジポータル」(https://www.kk2.ne.jp/)により表示されるサイトを示し、提供するサー<br>ビス(以下、総称して「本サービス」といいます)の利用について定めます。                                                                                                    |
| <ul> <li>第2条(本規約の範囲)</li> <li>当財団が会員(以下「会員」といいます)に対して別途次の各号のものを定めた場合、これらも会員規約の一部を構成するものとします。</li> <li>(1)個人情報保護について(https://www.avcc.or.jp/g-privacy/g-01.html)</li> <li>(2)個人情報の開示について(https://www.avcc.or.jp/g-privacy/g-02.html)</li> <li>(3)第4条所定の通知</li> <li>(4)前4号の他、名称の如何を問わず当財団から会員に対し個別に通知し、又は、「霞が関ナレッジボータル」上に表示するすべての本サービス利用上の決まり。</li> </ul> |
| WEB会員約款に同意する                                                                                                    |

#### 個人情報の取扱について

| ラーム 豆球内谷唯<br>読のうえ、「同意する」7 | ボタンをクリックして                                                                                                    | 本登録元」<br>、Step3へお進みく)                                                                                                    |
|---------------------------|----------------------------------------------------------------------------------------------------|----------------------------------------------------------------------------------------------------|
| 読のうえ、「同意する」フ              | ドタンをクリックして                                                                                                    | 、Step3へお進みく)                                                                                                    |
|                           |                                                                                                    |                                                                                                    |
|                           |                                                                                                    |                                                                                                    |
|                           |                                                                                                    |                                                                                                    |
|                           |                                                                                                    |                                                                                                    |
| メールアドレス、牛年月日              | 1等)を適正に取得し、                                                                                                    | その範囲内で利用                                                                                                    |
| の同意なくここに記した               | 目的や範囲を越えて利                                                                                                    | 用することはありま                                                                                                    |
|                           |                                                                                                    |                                                                                                    |
| 設・サービスのご利用対応              | なのため。・霞が関ナ                                                                                                    | レッジスクエアへの                                                                                                    |
| 開催されるセミナー・講問              | 坐等のご案内のため。<br>MEPサイトにやける                                                                                        | ・ 霞か関ナレッジス<br>教社でバタ種情報・                                                                                                    |
| アのWEBサイトにおけ               | NEB91下にのりる<br>る教材及び各種情報・                                                                                        | 秋何及い <del>百</del> 種間報・<br>サービス利用料金の                                                                                                    |
| サイトへのお問合せ対応の              | のため。・メールマガ                                                                                                    | ジンの配信のため                                                                                                    |
|                           |                                                                                                    |                                                                                                    |
|                           |                                                                                                    |                                                                                                    |
|                           | メールアドレス、生年月日<br>酸の同意なくここに記した日<br>酸・サービスのご利用対応<br>開催されるセミナー・講師<br>動が開ナレッジスクエアの<br>こアのWEBサイトにおける<br>りサイトへのお問合せ対応の | メールアドレス、生年月日等)を適正に取得し、<br>段の同意なくここに記した目的や範囲を越えて利<br>酸・サービスのご利用対応のため。・霞が関ナ<br>開催されるセミナー・講座等のご案内のため。<br>動が関ナレッジスクエアのWEBサイトにおける<br>こアのWEBサイトにおける教材及び各種情報・<br>3・サイトへのお問合せ対応のため。・メールマガ |

| フテップ①Mab会員登録                         | 会員情報のご入力(登録フォーム)               |  |  |  |
|--------------------------------------|--------------------------------|--|--|--|
|                                      | メール・アドレス*                      |  |  |  |
|                                      | 確認用メールアドレス*                    |  |  |  |
|                                      | 性別* 選択してください ▼                 |  |  |  |
|                                      | 生まれた年*     選択してください  ▼         |  |  |  |
| 登録フォームに必要事項を人力                       | 職業*     選択してください               |  |  |  |
|                                      | 7 パスワード*                       |  |  |  |
|                                      | 無料メールマガジン                      |  |  |  |
|                                      | 確認画面へ     キャンセル       登録内容のご確認 |  |  |  |
|                                      | メール・アドレス*                      |  |  |  |
| ※ 空山 ふち ゆう シーク                       | 性別*                            |  |  |  |
| 豆球内谷を唯認して                            | 生まれた年*         (1)             |  |  |  |
| 「登録」をクリック                            | 職業*                            |  |  |  |
|                                      | パスワード*                         |  |  |  |
|                                      | 無料メールマガジン                      |  |  |  |
|                                      | 登録しキャンセル                       |  |  |  |
| ************************************ | 型・コメントシート回収・オンラインテスト           |  |  |  |

ステップ①Web会員登録

本人確認のページが表示

#### 登録したメールアドレスに 「認証コード」が送られてくる

6ケタの番号を入力

「登録」 をクリックすると **Web会員登録完了!** 

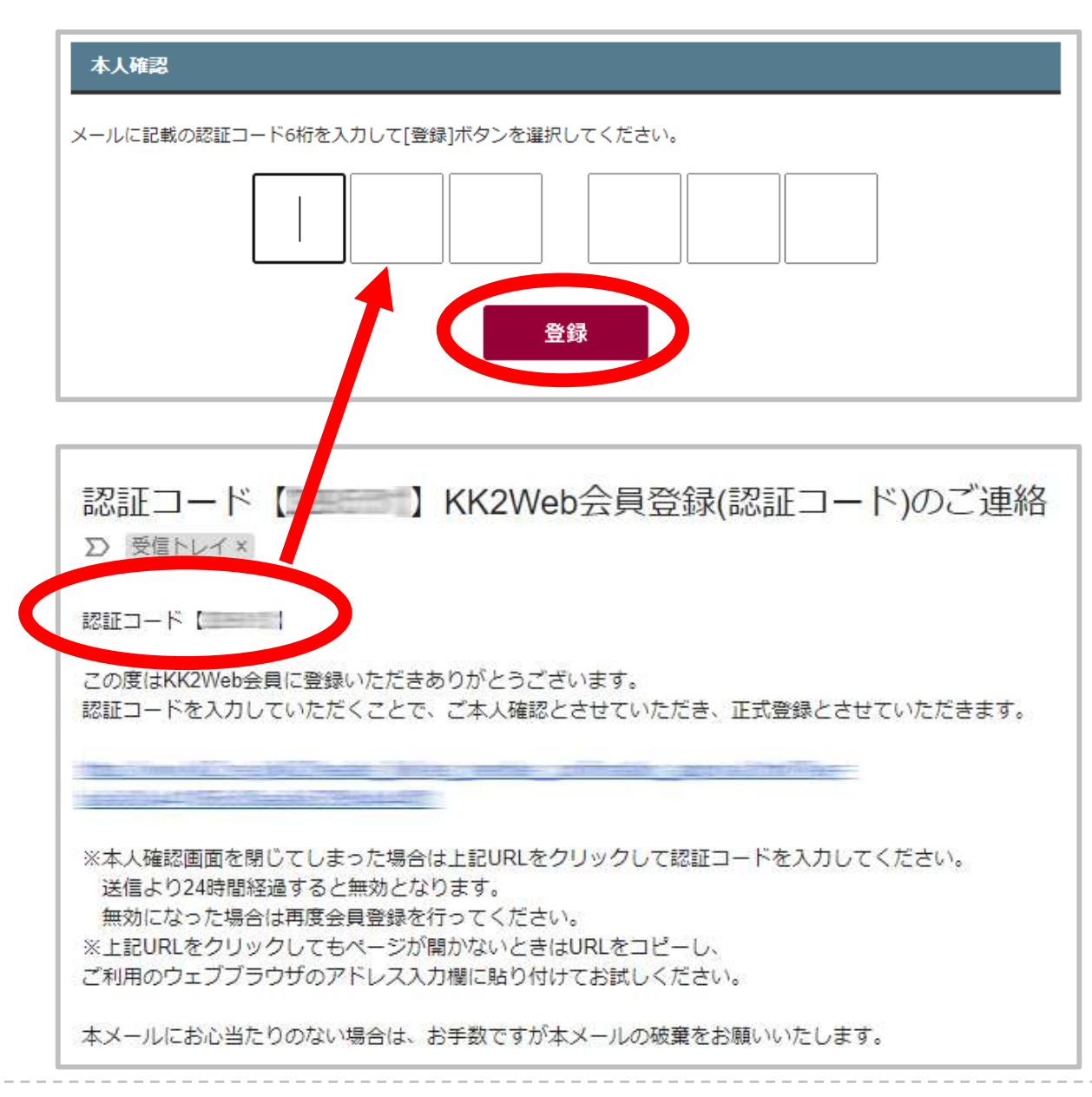

ステップ①Web会員登録

#### スマホから会員登録をする方は このQRコードからどうぞ!

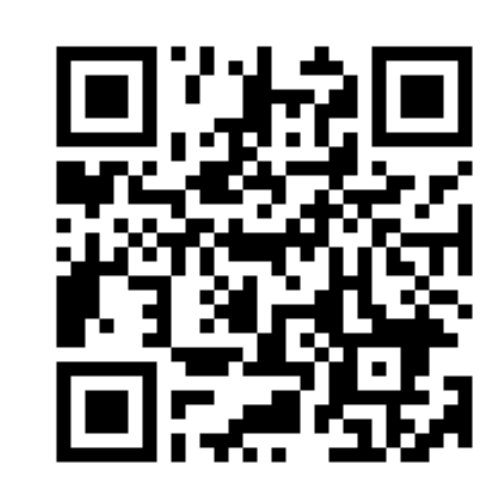

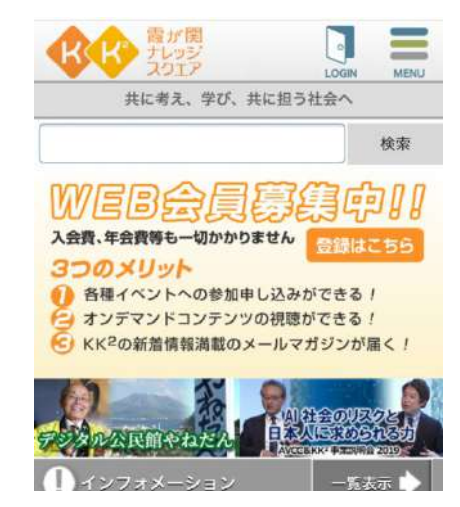

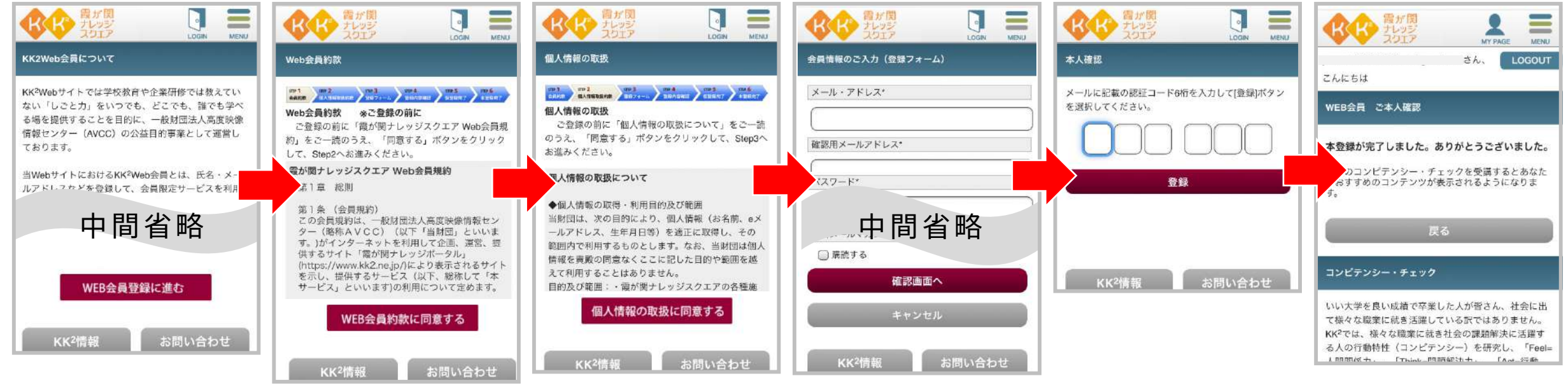

#### 登録の流れはパソコンと同じ

#### ステップ②教員用アカウント申請

## Web会員登録後にログインして「お問い合わせ」をクリック

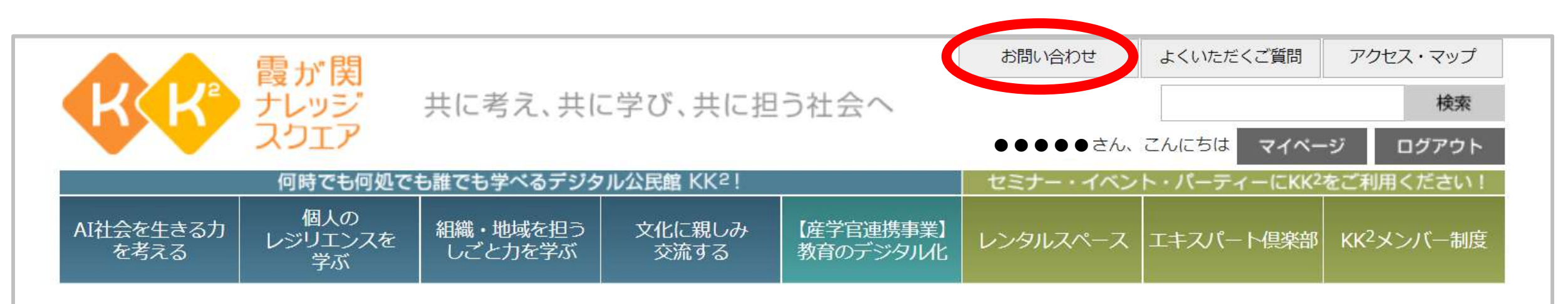

| ① KK <sup>2</sup> 事業について                     | ● 「「」 インフォメーション 覧を表示                                                                      |   |
|----------------------------------------------|-------------------------------------------------------------------------------------------|---|
| 「「「「「「「「「」」」」「「「「」」」」「「「」」」」「「」」」「「」」」「「」」」」 | 2020年12月01日 【お知らせ】サーバメンテナンスを行います(12/1)                                                    |   |
|                                              | 2020年11月27日 【お知らせ】KK <sup>2</sup> Webサイト、LMSで動画再生が不安定になっていました(現在対応済みです)                   |   |
| BB BATH                                      | 2020年11月27日 【お知らせ】動画の再生速度を変更できるようになりました                                                   |   |
|                                              | 2020年11月27日 【今週のメッセージ from KK <sup>2</sup> 】KK <sup>2</sup> は「デジタル公民館」、"自分で自分を育てる"人を応援します | I |

#### ステップ②教員用アカウント申請

# 「お問い合わせ種別」は**「その他」**を選択し、 「件名」に「DPP教員用アカウント申請」と入力

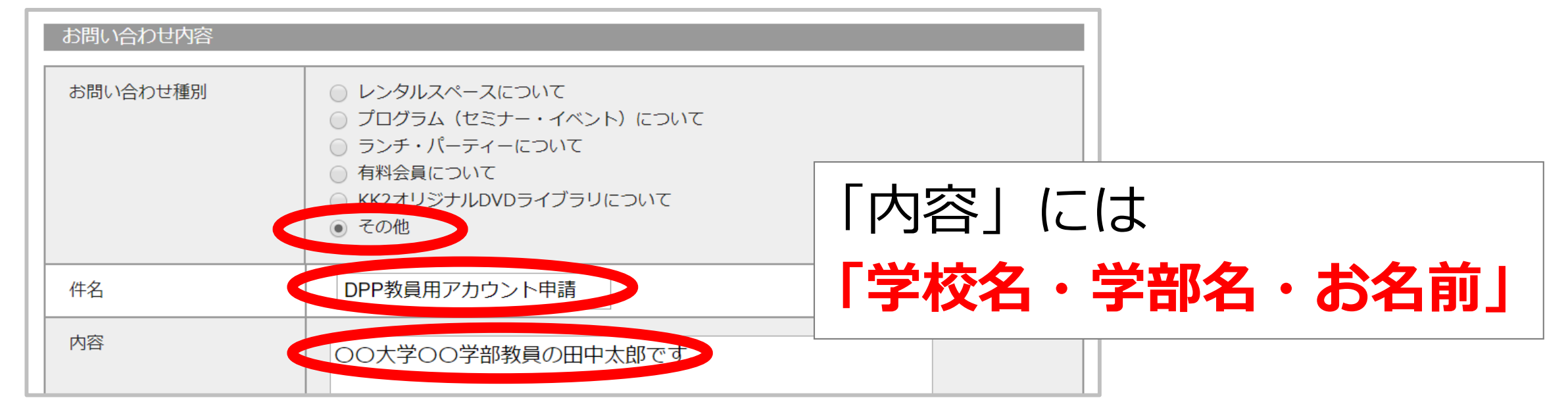

#### 2-3営業日以内にアカウント承認のメールをお送りします もし返信がない場合はお手数ですが再度ご連絡ください オンラインでできる!学生の出席管理・コメントシート回収・オンラインテスト

#### 学生の DPP 利用

学生にも「Web会員登録」をしていただく必要があります (※DPP申請は不要です)

メールアドレス以外の個人情報は必要ありません

初回講義の始めに10分間程度、登録の説明時間を確保していただく必要があるかもしれません

## 『学生向けWeb会員登録のご案内』動画を活用ください

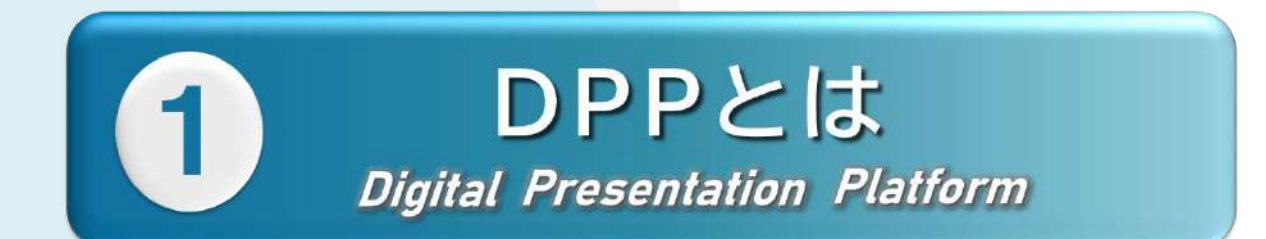

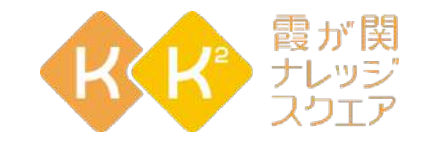

Digital Presentation Platiorm

# 「ログイン」をクリック

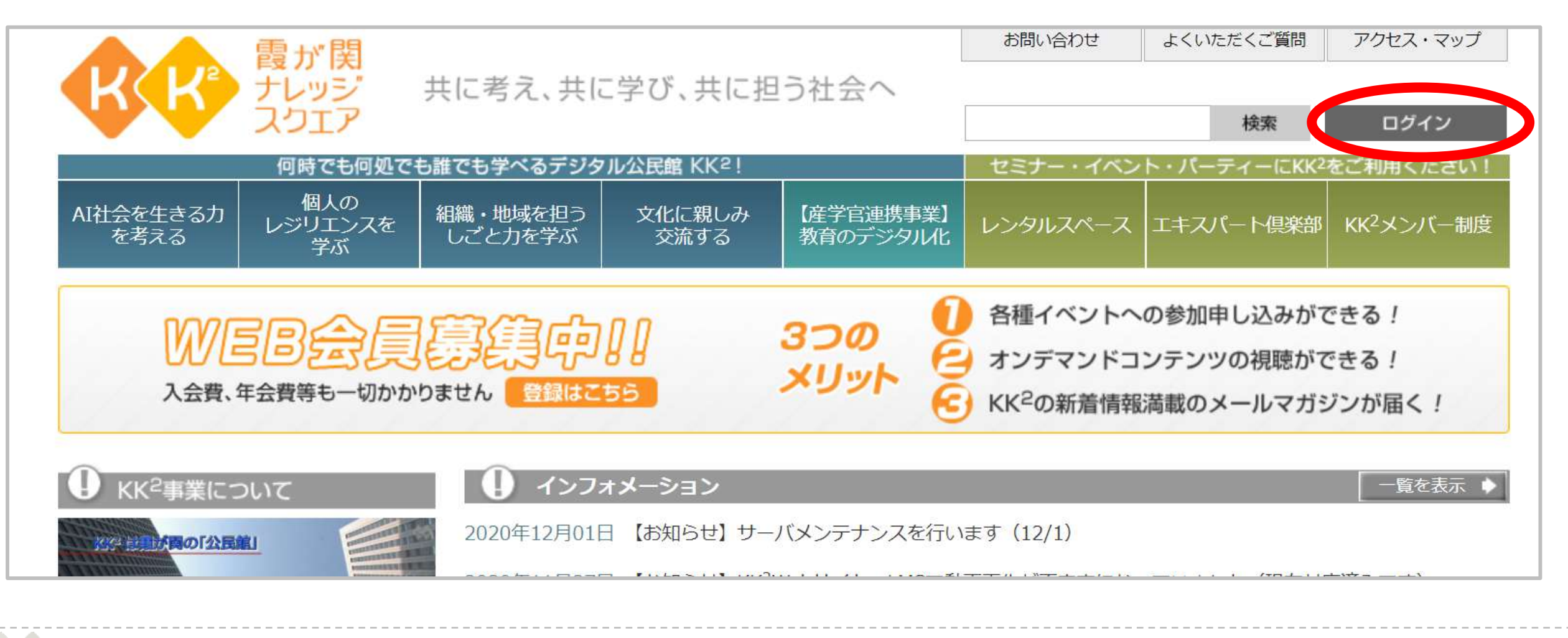

自分のメールアドレスとパスワードを入力し ログインをクリック

| KK <sup>2</sup> Web会員ログイン                                |                     |  |  |  |  |
|----------------------------------------------------------|---------------------|--|--|--|--|
| ここからはKK <sup>2</sup> Web会員専用ページです。メールアドレスとパスワードが必要になります。 |                     |  |  |  |  |
| KK <sup>2</sup> Web会員の方けった                               | ことでログインしてください       |  |  |  |  |
| メールアドレス                                                  | •••••@•••••         |  |  |  |  |
| パスワード                                                    |                     |  |  |  |  |
|                                                          | □ 次回が シオートログインを利用する |  |  |  |  |
| ログイン                                                     |                     |  |  |  |  |
|                                                          | → パスワードを忘れた方はこちら    |  |  |  |  |

## 次に「マイページ」をクリック

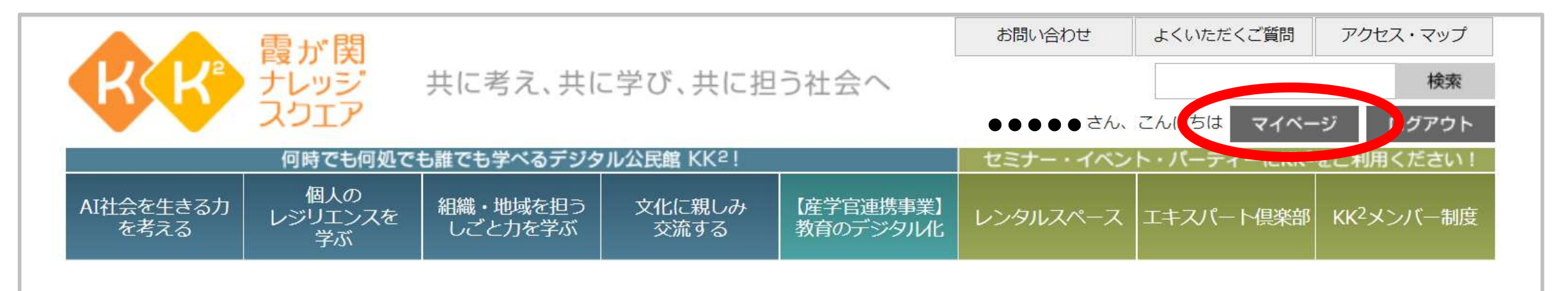

| U KK <sup>2</sup> 事業について |
|--------------------------|
|--------------------------|

1

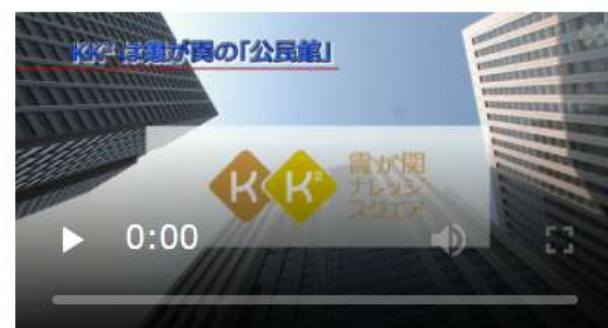

|   |     |   |     | 1      | 122 |   |   |
|---|-----|---|-----|--------|-----|---|---|
|   | -   |   | 100 | C 15 4 |     |   |   |
| - | 88. | - |     | ~ ~    |     | - | - |

2020年12月01日 【お知らせ】 サーバメンテナンスを行います(12/1)

2020年11月27日 【お知らせ】KK<sup>2</sup>Webサイト、LMSで動画再生が不安定になっていました(現在対応済みです)

2020年11月27日 【お知らせ】動画の再生速度を変更できるようになりました

2020年11月27日 【今週のメッセージ from KK2】KK2は「デジタル公民館」、"自分で自分を育てる"人を応援します!

一覧を表示

|   |                          | 間も、国                         |                     |                |                       | お問い合わせ    | よくいただくご質問   | アクセス・マップ               |
|---|--------------------------|------------------------------|---------------------|----------------|-----------------------|-----------|-------------|------------------------|
|   |                          | ナレッジ                         | 共に考え、共に学び、共に担う社会へ   |                |                       |           | 検索          |                        |
|   |                          | JOIP                         |                     |                |                       | ●●●●● さん、 | こんにちは マイベー  | ジログアウト                 |
|   |                          | 何時でも何処で                      | も誰でも学べるデジ<br>       | クル公民館 KK2!     |                       | セミナー・イベン  | ト・パーティーにKK2 | をご利用ください!              |
|   | AI社会を生きる力<br>を考える        | 個人の<br>レジリエンスを<br>学ぶ         | 組織・地域を担う<br>しごと力を学ぶ | 文化に親しみ<br>交流する | 【産学官連携事業】<br>教育のデジタル化 | レンタルスペース  | エキスパート倶楽部   | KK <sup>2</sup> メンバー制度 |
|   | 【KK2】霞が関ナレッジ             | スクエア > マイペー:                 | ジ:ブログラム参加・          | 動画視聴一覧         |                       |           |             |                        |
|   | 会員専用マイペー                 | ジ                            | プログラム               | 参加・動画視聴一覧      |                       |           |             |                        |
|   | プログラム参加                  |                              |                     |                |                       |           |             |                        |
|   | プログラム参加・動画               | <b>画視聴履歴</b>                 | 日付                  | プログラム名/単元名     |                       | 種別        | 評価          |                        |
|   | 予約一覧                     |                              |                     |                |                       |           |             |                        |
|   | プログラム申込み一覧               | 2                            |                     |                |                       |           |             |                        |
|   | スペース予約一覧                 |                              |                     |                |                       |           |             |                        |
| ク | 登録情報                     |                              |                     |                |                       |           |             |                        |
| - | 登録内容表示·変更                |                              |                     |                |                       |           |             |                        |
|   | メールアドレス変更                |                              |                     |                |                       |           |             |                        |
|   | バスワード変更                  |                              |                     |                |                       |           |             |                        |
|   | メールマガジン登録ノ               | /配信停止                        |                     |                |                       |           |             |                        |
|   | KK2Web会員退会               |                              |                     |                |                       |           |             |                        |
|   | 約款                       |                              |                     |                |                       |           |             |                        |
|   | KK2Web会員規約               |                              |                     |                |                       |           |             |                        |
|   | 個人情報の取扱                  |                              |                     |                |                       |           |             |                        |
|   | DPP機能                    |                              |                     |                |                       |           |             |                        |
|   | DPP管理                    |                              |                     |                |                       |           |             |                        |
|   | インフォメーショ                 | >                            |                     |                |                       |           |             |                        |
|   | 【今週のメッセージ)<br>ャリア相談室」をオン | from KK2】「KK2キ<br>ンラインで開始します |                     |                |                       |           |             |                        |

## 左側 「DPP機能」の 「DPP管理」をクリック

## DPP「管理者画面」に入ることができました

| 管理者画面     | =                 | KK2 RA 講師確認用 🏫 ホーム | <b>ひ</b> ログアウト |
|-----------|-------------------|--------------------|----------------|
| RA管理    < | ホームダッシュボード        | •••                | 本-ム            |
|           | 2021年2月8日(月)      |                    | <b>•••</b>     |
|           | 本日のプログラム          | +                  |                |
|           | 明日以降のプログラム        |                    |                |
|           | 直近1ヶ月のプログラム       |                    |                |
|           |                   | アンケート 質問回合         |                |
| ここか       | らプログラム(扌<br>唐報をゝヵ | 受業)を登              | 録録             |
| 心女る       | 日もこう              |                    |                |